## 公益社団法人 日本臨床工学技士会よりお知らせ

## <u>会員個人ページ e-プリバドについて</u>

平成 27 年 3 月 28 日発行「たより 130 号」でご案内しておりますように

「会員個人ページ e-プリバド」によりご自身のページから住所や勤務先の変更が行えるようになります。

「会員個人ページ e-プリバド」へのログイン方法は下記の通りです。

1. サイトへアクセス(下記のいずれかにアクセスしてください)

## ・下記の URL からアクセス

## https://e-privado.ja-ces.or.jp

- ・日臨工ホームページバナーからアクセス (ゴールデンウィーク明け5月11日(月曜日)より)
- 2. 郵送されたはがきに記載された ID、パスワードを入力し、ログインする。 **はがきは4月27日(月曜日)から随時発送予定です。**

以下、登録情報確認・変更についての詳細は「たより130号」の「会員個人ページ e-プリバド操作マニュアル」をご参照ください。

\*\*\*今後の「講習会・セミナーの申込みおよび決済」、「たより」「会誌」の 記事検索については追ってご案内いたしますのでよろしくお願い申し上げます。